## How to Enroll in Paperless Billing

Step 1: Log into your account at <u>ssl.billtrust.com</u> (USA) or <u>sslca.billtrust.com</u> (CAN)

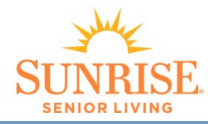

| ONLINE BILLING                                                 | Sign In To Your Account                                                             |
|----------------------------------------------------------------|-------------------------------------------------------------------------------------|
|                                                                | User Name                                                                           |
| Pay invoices Manage & access Download into Accounting Software | Passwill Remember My User Name Forgot Your User Name? Forgot Your Password? Sign In |
|                                                                | Need an Account? Sign Up Now                                                        |
|                                                                |                                                                                     |

Step 2: Click the Settings Tab on the top row, then Notification Settings on the left

|                       | SUNBISE              |                              |                                                                        |  |  |
|-----------------------|----------------------|------------------------------|------------------------------------------------------------------------|--|--|
|                       |                      |                              |                                                                        |  |  |
|                       |                      |                              |                                                                        |  |  |
| 🍽 Open 🗸 Closed       | ② Payment History    | Settings Enroll in Autopay   |                                                                        |  |  |
| Profile Settings      | Profile Settings     |                              |                                                                        |  |  |
| Payment Settings      | User Name:           |                              |                                                                        |  |  |
| Notification Settings | Name:                |                              |                                                                        |  |  |
| User Management       | Email Address:       | 1                            | Enter your email address here.<br>This is the email address in which   |  |  |
| Account Management    | Security Question 1: | What is your favorite hobby? | you will receive notifications of<br>new bills when they are available |  |  |
| Arroup Management     | Answer 1:            |                              | as well as to retrieve your User<br>Name if you forgot it.             |  |  |

Step 3: Uncheck Paper Setting box to stop receiving paper statements in the mail

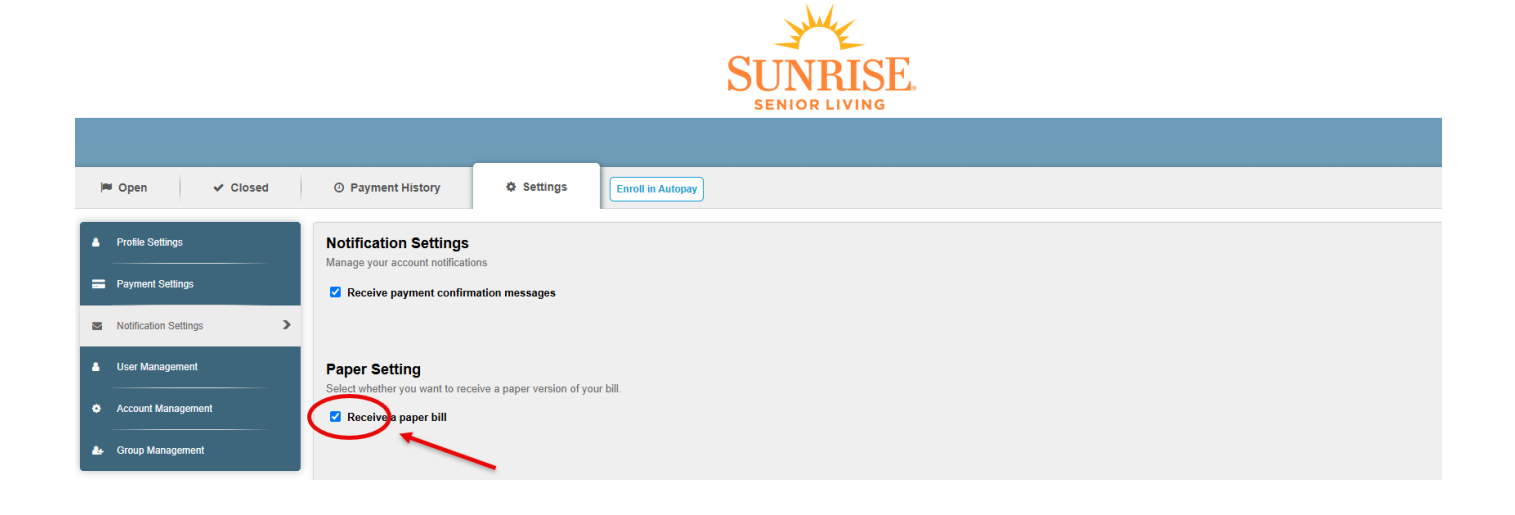